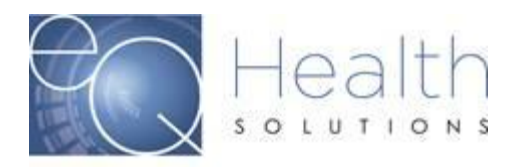

## Submitting a Modification review in eQSuite

Purpose: These instructions serve as a guide on how to submit a modification in eQSuite.

## <u>Start Tab</u>

When you log into eQSuite when you click on "Create New Review".

- > Your Provider ID and Name will be defaulted
- > You will choose the service and Specify the type as applicable.
- > Your Review Type will be "Modify Authorization"
- > You will enter the eQHealth Case # (This is not the Review ID#)
- Once you enter the eQHealth Case # you will need to select the Review that you wish to modify.

## **Important Reminders**

- You can only modify a request that has been approved with a PA#.
- ✤ You cannot modify a review for dates of service that have expired.
- Do NOT have the previous review open in eQSuite when entering your modification.

Once you select the Review you wish to modify you will click "Retrieve Data"

| Start   |          |                      |                  |                                                                                  |  |  |  |  |
|---------|----------|----------------------|------------------|----------------------------------------------------------------------------------|--|--|--|--|
| Review  | Type and | Settings             |                  |                                                                                  |  |  |  |  |
| Provid  | er ID:   |                      | Provider Name:   | DOCTORS HOSPITAL INC                                                             |  |  |  |  |
| Choos   |          |                      |                  |                                                                                  |  |  |  |  |
| Specify | y Type:  |                      |                  | Outpr Diagnosite imaging                                                         |  |  |  |  |
| Review  | v Type:  | Modify Authorization | eQHealth Case #: | 2826199 PA#:                                                                     |  |  |  |  |
|         |          |                      |                  | Review ID: 46551662 Admission PA # 4655166201 Date Range 09/24/2020 - 03/03/2021 |  |  |  |  |
|         |          |                      |                  | RETRIEVE DATA                                                                    |  |  |  |  |

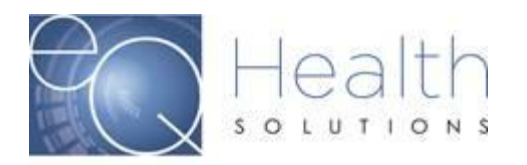

## DX Codes/Items Tab

Click to see previously approved items and units will display what has previously approved for that case# that you entered.

To add your CPT/HCPCS code click on "Add"

| Start                                                                                                   | DX CODES/ITEMS HISTORY FUNCTIONING MEDS S                                                                                                    |                                                                                                    | DS SUI                                                             | MMARY                                          |                                                     |              |                    |                                                           |                                   |                                                     |                                           |
|----------------------------------------------------------------------------------------------------|----------------------------------------------------------------------------------------------------|----------------------------------------------------------------------------------------------------|--------------------------------------------------------------------|------------------------------------------------|-----------------------------------------------------|--------------|--------------------|-----------------------------------------------------------|-----------------------------------|-----------------------------------------------------|-------------------------------------------|
|                                                                                                    | くノ                                                                                                    |                                                                                                    |                                                                    |                                                |                                                     |              |                    |                                                           |                                   |                                                     |                                           |
| Add                                                                                                    | Search                                                                                                    |                                                                                                    |                                                                    |                                                |                                                     | Refresh      | Add                | Search                                                    |                                   |                                                     | Refresh                                   |
| Р                                                                                                    | ICD Code                                                                                                    | de Description                                                                                                    |                                                                    |                                                |                                                     |              | ICD Code           |                                                           | Description                       |                                                     |                                           |
| Y                                                                                                    | G8929                                                                                                    | OTHER CHRONIC PAIN                                                                                                    |                                                                    |                                                | Edit                                                |              | No records to dis  | play.                                                     |                                   |                                                     |                                           |
| Plan of Ca<br>Plan of Ca<br>MODIFICATI<br>services are f<br>ADDITION O<br>Number (PA<br>Click to<br>Add | Ire start date:<br>Ire end date:<br>ON: To request additional units foi<br>to be provided for part of the prev<br>IF NEW SERVICE LINE ITEM: If requ<br>#).<br>Seee previously app | a previously authorized servic<br>iously authorized timeframe.<br>esting the addition of a new se<br>roved items and u | ce code (line item) only a<br>ervice code (line item) cli<br>units | dd the number of<br>ck on the " <u>Add</u> " b | f <u>additional units r</u><br>button in the follow | equested for | the appropriate of | ode in the following grid.<br>d information. The "Thru" ( | You must also modify the "From" a | and "Thru" dates if the<br>"Thru" date for the Pric | additional<br>or Authorization<br>Refresh |
| Auu                                                                                                    |                                                                                                    |                                                                                                    |                                                                    |                                                |                                                     |              |                    |                                                           |                                   |                                                     | Reflesh                                   |
| Code                                                                                                    | Description                                                                                                    | From Date Th                                                                                                    | ru Date R                                                          | Requesting Units                               |                                                     | Units/Vis    | it V               | /isits/Period                                             | Period Type                       | # Periods                                           |                                           |

No secondo ka alteratore

| 📑 Previouly App    | proved Items and Units |       |            |                      |                |  |  |  |
|--------------------|------------------------|-------|------------|----------------------|----------------|--|--|--|
| otal Approved Item | is Units Summary       |       |            |                      | _              |  |  |  |
| Code               | Description            |       | Total      | Total Approved Units |                |  |  |  |
| 97110              | PT Treatment           |       | 92         | 92                   |                |  |  |  |
|                    |                        |       |            |                      |                |  |  |  |
|                    |                        |       |            |                      |                |  |  |  |
| Vore Details       |                        |       |            |                      |                |  |  |  |
| Review ID          | Review Type            | Code  | From Date  | Thru Date            | Approved Units |  |  |  |
| 46551662           | Admission              | 97110 | 09/24/2020 | 03/03/2021           | 92             |  |  |  |

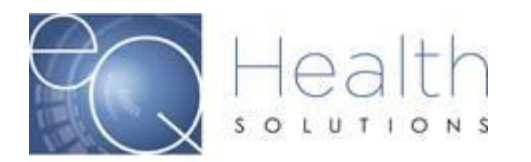

Once you enter the CPT/HCPCS code it will populate the authorization date span for the case that you wish to Modify. Your From/Thru Dates need to match the previously approved request.

**Reminder:** On Modification reviews you should only add the additonal Units/Codes you wish to add. The screen will display the dates and units that were previously approved.

| 📰 Item Code Add Page                 | ÷ • • - • ×                           |
|--------------------------------------|---------------------------------------|
| Code:                                | 97110                                 |
| Description:                         | PT Treatment<br>View Example          |
| From Date:                           | Valid Date Range 9/24/2020 - 3/3/2021 |
| Thru Date:                           | Date Calculator                       |
| Units/Visit:<br>Visits/Period:       |                                       |
| Period Type:<br># Periods:           | Select Period Type                    |
| Approved Units:<br>Requesting Units  | 92                                    |
| Potential Total Units:<br><u>Add</u> | 92<br>Close                           |
| Add                                  | Close                                 |

If the date range is not entered correctly you will receive an error message. You will need to make the corrections before you will be able to proceed.

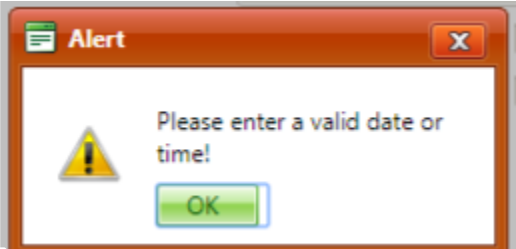

Provider Guide

Proprietary